# **Administrator Quick Links**

Administrators can easily jump to a list of available sites, users, classes, and children when viewing a program, site, user, or class.

### When Viewing a Program

| Select <b>PROGRAMS</b> from the<br>Administration sub-navigation.<br>Select the specific program you<br>wish to view. |                                                              |                 | If you wish to view a list of all the<br>sites in that specific program,<br>select VIEW SITES in the left-<br>hand navigation. |                                                                              |                               |                                                |                              |   |                                                                                                    |
|----------------------------------------------------------------------------------------------------|--------------------------------------------------------------|-----------------|----------------------------------------------------------------------------------------------------|------------------------------------------------------------------------------|-------------------------------|------------------------------------------------|------------------------------|---|----------------------------------------------------------------------------------------------------|
| My <b>Teaching</b> Strateg                                                                                            | ies™                                                         |                 | Teach                                                                                                    | Assess Dev                                                                   | elop                          | Report                                         | Family                       |   | Test TR                                                                                                    |
| Programs Sites Users                                                                                                  | Classes                                                      | Children        | Goals                                                                                                    | License Settir                                                               | ngs                           | Messages                                       | 3                            |   |                                                                                                    |
| Delete                                                                                                    | < Back to                                                    | List            |                                                                                                    |                                                                              |                               |                                                |                              |   |                                                                                                    |
| View Sites                                                                                                    |                                                              |                 |                                                                                                    |                                                                              |                               |                                                |                              |   |                                                                                                    |
| i View Users                                                                                                    | Program                                                      | Details         |                                                                                                    |                                                                              |                               |                                                |                              |   |                                                                                                    |
| E View Classes                                                                                                    |                                                              | Na              | me* C                                                                                                    | Default Program                                                              |                               |                                                |                              |   |                                                                                                    |
| View Children                                                                                                    |                                                              | Addre           | ss 1* 7                                                                                                    | 7101 Wisconsin                                                               |                               |                                                |                              |   |                                                                                                    |
|                                                                                                    |                                                              | Addr            | ess 2                                                                                                    |                                                                              |                               |                                                |                              |   |                                                                                                    |
|                                                                                                    |                                                              |                 | City* B                                                                                                    | Bethesda                                                                     |                               |                                                |                              |   |                                                                                                    |
|                                                                                                    |                                                              | S               | tate*                                                                                                    | MD \$                                                                        |                               |                                                |                              |   |                                                                                                    |
|                                                                                                    |                                                              |                 | Zip* 2                                                                                                    | 20814                                                                        |                               |                                                |                              |   |                                                                                                    |
|                                                                                                    |                                                              | Prov            | vince                                                                                                    |                                                                              |                               |                                                |                              |   |                                                                                                    |
|                                                                                                    |                                                              | Cour            | ntry* L                                                                                                    | United States                                                                |                               |                                                |                              | ÷ |                                                                                                    |
| ?                                                                                                    |                                                              | Ph              | one* 5                                                                                                    | 55-555-5555                                                                  |                               |                                                |                              |   |                                                                                                    |
|                                                                                                    |                                                              |                 | Fax 1                                                                                                    | 11-111-1111                                                                  |                               |                                                |                              |   |                                                                                                    |
|                                                                                                    |                                                              |                 |                                                                                                    |                                                                              |                               |                                                |                              |   |                                                                                                    |
| If you wish to view a<br>children in that spec<br>select VIEW CHILD<br>hand navigation.                               | list of all th<br>cific prograi<br><mark>REN</mark> in the l | e<br>m,<br>eft- | lf<br>cl<br>se<br>ha                                                                                                    | you wish to v<br>asses in that<br>elect <mark>VIEW C</mark><br>and navigatic | iew a<br>speci<br>LASS<br>on. | list of a<br>fic prog<br><mark>ES</mark> in th | ill the<br>gram,<br>ne left- |   | If you wish to view a list of all the<br>users in that specific program,<br>select VIEW USERS in the left-<br>hand navigation. |

## When Viewing a Site

| Select <mark>SITES</mark> from the Administration sub-navigation.                                                          |                                                                                                    | Select the specific program you wish to view.                                                                                  |
|----------------------------------------------------------------------------------------------------|----------------------------------------------------------------------------------------------------|----------------------------------------------------------------------------------------------------|
| My <b>Teaching</b> Strategies <sup>*</sup>                                                                                 | Teach Assess Develop Report Family                                                                                               | Test TR                                                                                                    |
| Programs <u>Sites</u> Users Classes Childre                                                                                | n Goals License Settings Messages                                                                                                |                                                                                                    |
| + Add < Back to Site View                                                                                                  |                                                                                                    |                                                                                                    |
| View Users                                                                                                    |                                                                                                    |                                                                                                    |
| View Classes  Select Program                                                                                               |                                                                                                    |                                                                                                    |
| 🗮 View Children • Orga                                                                                                    | nization* GOLD 2.0 Test Org                                                                                                    | •                                                                                                    |
| P                                                                                                    | rogram * Default Program                                                                                                    | • •                                                                                                    |
|                                                                                                    |                                                                                                    |                                                                                                    |
| Site Details                                                                                                    | Name* Default Site                                                                                                    |                                                                                                    |
|                                                                                                    | ddress 1* 7101 Wisconsin 2                                                                                                    |                                                                                                    |
|                                                                                                    | Address 2                                                                                                    |                                                                                                    |
|                                                                                                    | City* Bethesda                                                                                                    |                                                                                                    |
|                                                                                                    | State* MD +                                                                                                    |                                                                                                    |
|                                                                                                    | Zip* 20814                                                                                                    |                                                                                                    |
|                                                                                                    | Province                                                                                                    |                                                                                                    |
| If you wish to view a list of all the<br>users in that specific site, select<br>VIEW USERS in the left-hand<br>navigation. | If you wish to view a list of all the<br>children in that specific site, select<br>VIEW CHILDREN in the left-hand<br>navigation. | If you wish to view a list of all the<br>classes in that specific site, select<br>VIEW CLASSES in the left-hand<br>navigation. |

### When Viewing a User

Select **USERS** from the Administration subnavigation.

Select the specific user you wish to view.

| My <b>Teaching</b> Strateg  | jies™                     | Teach     | /<br>Assess   | Develop  | Report   | Family |    | Test TR      |
|-----------------------------|---------------------------|-----------|---------------|----------|----------|--------|----|--------------|
| Programs Sites <u>Users</u> | Classes Children          | Goals     | License       | Settings | Messages |        |    |              |
| Add                         | < Back to all users       |           |               |          |          |        |    |              |
| Transfer                    | Edit: Alexander Browr     | ı         |               |          |          |        |    | Emulate User |
| View Children               | Email User Temporary F    | assword   |               |          |          |        |    |              |
|                             | User Type +               |           |               |          |          |        |    |              |
|                             | User Info +               |           |               |          |          |        |    |              |
|                             | Select Site<br>Organizati | on GOI    | -D 2.0 Test C | Drg      |          |        | *  |              |
|                             | Progra                    | am Def    | ault Program  |          |          |        | \$ |              |
|                             | s                         | lite Defa | ault Site     |          |          |        | ¢  |              |
| ?                           | User Details              |           |               |          |          |        |    |              |
|                             | First Nar                 | me* Ale   | xander        |          |          |        |    |              |
|                             | Last Nar                  | me* Bro   | wn            |          |          |        |    |              |

If you wish to view a list of all the classes for that specific user, select VIEW CLASSES in the left-hand navigation. If you wish to view a list of all the children for that specific user, select VIEW CHILDREN in the left-hand navigation.

## When Viewing a Class

| Select CLASSES fror<br>sub-navigation.<br>Select the specific cla | n the Administration<br>ass you wish to view. | If you wish to view a list of<br>for that specific class, sel<br>CHILDREN in the left-han | all the children<br>ect <mark>VIEW</mark><br>d navigation. |       |
|-------------------------------------------------------------------|-----------------------------------------------|-------------------------------------------------------------------------------------------|------------------------------------------------------------|-------|
| My <b>Teaching</b> Strates                                        | gies"                                         | h Assess Develop Report Family                                                            | Te                                                         | st TR |
| Programs Sites Users                                              | S <u>Classes</u> Children Goa                 | als License Settings Messages                                                             |                                                            |       |
| Add                                                               | < Back to all classes                         |                                                                                           |                                                            |       |
| Delete                                                            | Edit Class                                    |                                                                                           |                                                            |       |
|                                                                   | Organization*                                 | GOLD 2.0 Test Org                                                                         | \$                                                         |       |
|                                                                   | Program *                                     | Default Program                                                                           | \$                                                         |       |
|                                                                   | Site *                                        | Default Site                                                                              | ¢                                                          |       |
|                                                                   | Teacher *                                     | Alexander Brown                                                                           | ¢                                                          |       |
|                                                                   | Asst. Teacher 1                               |                                                                                           | ¢                                                          |       |
|                                                                   | Asst. Teacher 2                               | This user is a co-teacher?                                                                | \$                                                         |       |
| ?                                                                 |                                               | □ This user is a co-teacher?                                                              |                                                            |       |
|                                                                   | Asst. Teacher 3                               |                                                                                           | \$                                                         |       |
|                                                                   | Asst. Teacher 4                               |                                                                                           | \$                                                         |       |